# KLIENTSKÁ ZÓNA - návod pro ON-LINE REZERVACE SYSTÉMU Member Pro

### Přístup k rezervačnímu systému

Přejdete na stránky on-line rezervací, standardně je odkaz pro přístup na rezervační systém umístěn přímo na stránkách Therápon98.cz, v nabídce Aqua - objednávky online

www.onlinememberpro.cz/therapon 98/default.aspx

|                                                                                          | Přihlášení <mark>login</mark> |                 | Přihlásit  |
|------------------------------------------------------------------------------------------|-------------------------------|-----------------|------------|
|                                                                                          |                               | Datum: 5.5.2016 | 📆 Zobrazit |
| Bazén + whirlpool   Masáže   Saunový svět                                                |                               |                 |            |
| Jak rezervovat                                                                           |                               |                 |            |
| Nacházíte se na stránkách webových rezervací systému Mer<br>Pro přihlášení musíte zadat: | nber Pro                      |                 |            |
| login Vaše příjmení (včetně diakritiky a velkých                                         | písmen!!)                     |                 |            |
| ••••• HESLO číslo karty (černé čtyřčíslí na                                              | zadní stra                    | ně karty        | )          |
| Přihlášení login ••••• Přihlásit P<br>Datum: 6.8.2014                                    | Registrace<br><b>Zobrazit</b> |                 |            |

Po prvním přihlášení **DOPORUČUJEME ZMĚNIT HESLO!** Klikněte na tlačítko **"Můj účet**", záložka **"Ostatní**", tlačítko **"Změna hesla**"

| Klient test test Můj úč | čet Odhlási  | t se           |                  |                    |          |
|-------------------------|--------------|----------------|------------------|--------------------|----------|
| Datum: 6.8.2014         | 🗄 Zobr       | azit           | TENIS ANTUKA   T | ENISOVA HALA   TRX | WALKING  |
|                         | Osobní údaje | Čerpání služeb | Rezervace        | Ostatní            | Historie |
|                         |              | -              |                  |                    |          |

Jste přesměrováni na stránku pro změnu hesla, vyplňte následující pole:

"Původní heslo:" "Nové heslo:"

"Nové heslo:"

- zadáte staré heslo
- zadáte nové heslo
  - znovu zadáte nové heslo pro ověření

Vše potvrdíte kliknutím na tlačítko **"Změnit heslo"**. Po úspěšné změně hesla budete automaticky odhlášeni a je NUTNÉ se znovu přihlásiť

| BADMINTON   SKUPIN                             | wové cvičení ∣ squ<br>rpání služeb             | ash   tenis antuka  <br>Změna hesla | tenisova hala   trx<br>Historie |
|------------------------------------------------|------------------------------------------------|-------------------------------------|---------------------------------|
| Původní heslo:<br>Nové heslo :<br>Nové heslo : | •                                              |                                     |                                 |
| POZOR: Po úsp<br>nutné se znovu                | ěšné změně hesla<br>přihlásit.<br>Změnit heslo | budete automatick                   | y odhlášeni a je                |

Nyní můžete provádět rezervace. V horní části obrazovky si kliknutím na tlačítko zvolíte požadovanou aktivitu.

| Klient zkušební Nemazat Můj účet Odhlás   | it se |
|-------------------------------------------|-------|
| Datum: 5.5.2016 🔢 Zobr                    | razit |
|                                           |       |
| Bazén + whiripool   Masáže   Saunový svět |       |
|                                           |       |

Zobrazí se Vám rozvrh zvolené aktivity. V pravé části obrazovky je pole "**Datum**" pro volbu požadovaného data. Kliknutím na zvolený den se rozvrh automaticky přehodí.

| Klient zkušební Nemazat Můj účet Odhlásit se<br>Datum: 5.5.2016 🔀 Zobrazit |                                           |            |          |          |          |          |          |          |          |          |          |          |          |          |
|----------------------------------------------------------------------------|-------------------------------------------|------------|----------|----------|----------|----------|----------|----------|----------|----------|----------|----------|----------|----------|
|                                                                            | Bazén + whirlpool   Masáže   Saunový svět |            |          |          |          |          |          |          |          |          |          |          |          |          |
|                                                                            | 7 00                                      | 8 00       | 9 00     | 10 00    | 11 00    | 12 00    | 13 00    | 14 00    | 15 00    | 16 00    | 17 00    | 18 00    | 19 00    | 20 00    |
| B + ₩ 1                                                                    | 15 30 45                                  | ≥ 15 30 45 | 15 30 45 | 15 30 45 | 15 30 45 | 15 30 45 | 15 30 45 | 15 30 45 | 15 30 45 | 15 30 45 | 15 30 45 | 15 30 45 | 15 30 45 | 15 30 45 |
| B + ₩ 2                                                                    |                                           |            |          |          |          |          |          |          |          |          |          |          |          |          |
| B + ₩ 3                                                                    |                                           |            |          |          |          |          |          |          |          |          |          |          |          |          |
| B + ₩ 4                                                                    |                                           |            |          |          |          |          |          |          |          |          |          |          |          |          |
| B + ₩ 5                                                                    |                                           |            |          |          |          |          |          |          |          |          |          |          |          |          |
| B + ₩ 6                                                                    |                                           |            |          |          |          |          |          |          |          |          |          |          |          |          |
| B + W 7                                                                    |                                           |            |          |          |          |          |          |          |          |          |          |          |          |          |
| B + ₩ 8                                                                    |                                           |            |          |          |          |          |          |          |          |          |          |          |          |          |

#### **REZERVACE BAZÉNU/SAUNY:**

Samotnou rezervaci provedete kliknutím na políčko v rozvrhu s požadovaným datem/časem

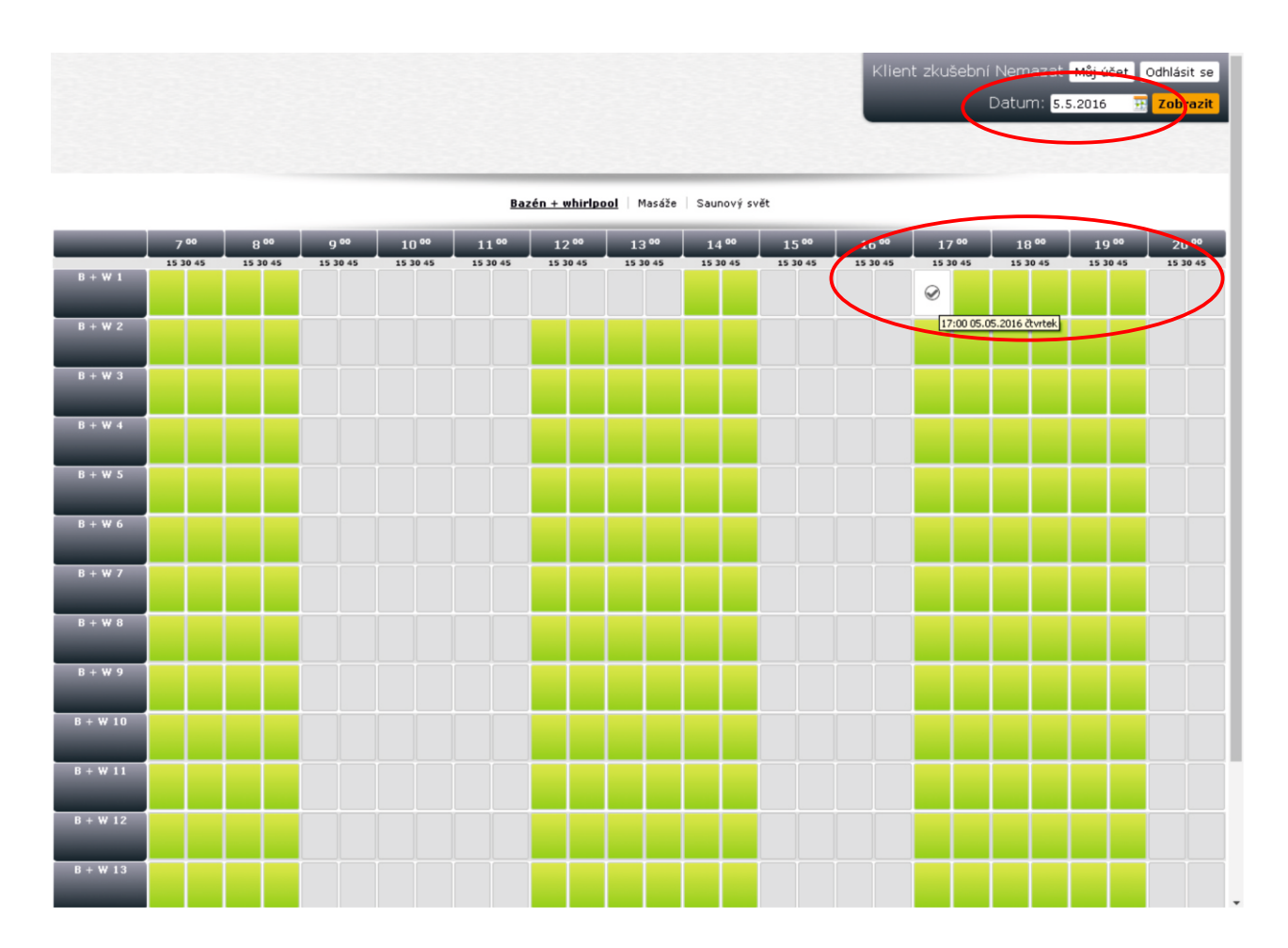

Kliknutím na vybrané časové pole přejdete na stránku, kde v příp. hodinových rezervací ještě upřesníte délku rezervace. Následně volbu potvrdíte stisknutím tlačítka **"Potvrdit rezervaci"** 

| Klient zkušební Nemazat Můj účet Odhlásit se<br>Datum: 5.5.2016 🙀 Zobrazit         |
|------------------------------------------------------------------------------------|
| <u>Bazén + whirlpool</u> ∣ Masáže ∣ Saunový svět                                   |
| Bazén + whirlpool B + W 1 Čas od 17:00 ▼ Čas do 17:30 ▼<br>Potvrdit rezervaci Zpět |

Je-li vše v pořádku, objeví se na obrazovce informace, že rezervace byla úspěšně provedena.

### **REZERVACE MASÁŽE**:

Samotnou rezervaci provedete kliknutím na políčko v rozvrhu s požadovaným datem/časem a Vámi zvoleným masérem.

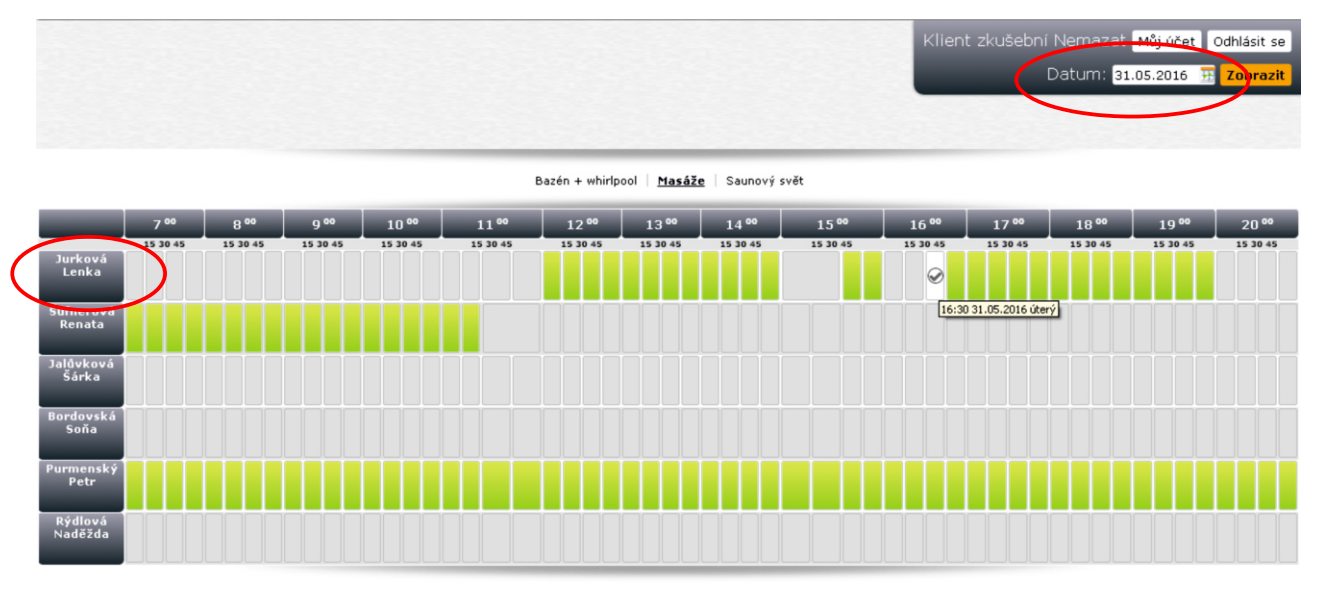

Kliknutím na roletku si z nabídky vyberete Vámi zvolenou masáž a následně volbu potvrdíte stisknutím tlačítka **"Potvrdit rezervaci"** 

|                      | Klient zkušební Nemaza<br>Datum:                                                                                                    | tt Můj účet Odhlásit se<br>31.05.2016 🎛 Zobrazit |
|----------------------|----------------------------------------------------------------------------------------------------|--------------------------------------------------|
|                      | Bazén + whirlpool   <u>Masáže</u>   Saunový svět                                                                                                    |                                                  |
| Masáže Jurková Lenka | Čas od<br>16:30 * Klasická masáž šije 15 min 25 minut. Cena: 150.00Kč<br>Klasická masáž zda a šije 30 min 40 minut. Cena: 250.00Kč<br>Klasická masáž zda a šije 30 min 40 minut. Cena: 250.00Kč<br>Klasická masáž zdelého těla 60 min 75 minut. Cena: 400.00Kč<br>Medová masáž zda a šije 45 min 55 minut. Cena: 400.00Kč<br>Ajurvédská masáž zda á šije 45 min 55 minut. Cena: 400.00Kč<br>Ajurvédská masáž zda šije 45 min 50 minut. Cena: 400.00Kč<br>Madová masáž zda šije 30 min 40 minut. Cena: 400.00Kč<br>Majurvédská masáž zdel těla 90 min 105 minut. Cena: 400.00Kč<br>Masáž lávovými kameny 60 min 90 minut. Cena: 500.00Kč<br>Baňkováni zda a šije 30 min 40 minut. Cena: 500.00Kč<br>Baňkováni celého těla 90 min 30 minut. Cena: 500.00Kč<br>Baňkováni celého těla 60 min 70 minut. Cena: 500.00Kč<br>Baňkováni celého těla 60 min 70 minut. Cena: 500.00Kč<br>Masáž 1600 masáž 20 min 35 minut. Cena: 500.00Kč<br>Masáž 160 min 70 minut. Cena: 500.00Kč<br>Baňkováni celého těla 60 min 70 minut. Cena: 500.00Kč<br>Masáž 20 min 40 minut. Cena: 250.00Kč<br>Masáž 30 minut. Cena: 250.00Kč<br>Masáž 30 minut. Cena: 250.00Kč<br>Notičejová masáž 30 minut. Cena: 250.00Kč | at Můj účet Odhlásit se<br>31.05.2016 😨 Zobrazit |
|                      | Bazén + whirlpool   <u>Masáže</u>   Saunový svět                                                                                                    |                                                  |
| Masáže Jurková Lenka | Čas od 16:30 V Klasická masáž šíje 15 min 25 minut. Cena:150.00Kč V<br>Potvrdit rezervaci Zpět                                                                                                    |                                                  |

## Zrušení rezervace

Rezervaci můžete zrušit sami, nejpozději však 24h předem.

Pokud nebude rezervace včas zrušena, bude Vám naúčtován čas, který jste blokovali. Důvodem těchto opatření je rušení termínů na poslední chvíli a pak termíny již není možné obsadit. V případě jakýchkoliv problémů se prosím obraťte na naši recepci, kde Vám rádi poskytneme veškeré informace.

V sekci "Můj účet", záložka "Rezervace" vidíte přehled všech Vašich rezervací.

|          |                 |               |                    |               |        | Klient            | Můj účet Odhlásit         |
|----------|-----------------|---------------|--------------------|---------------|--------|-------------------|---------------------------|
|          |                 |               |                    |               |        | _                 | Datum: 25.05.2016 🔠 Zobra |
|          |                 |               |                    |               | -      |                   |                           |
|          |                 |               | Bazén + whirlpool  | Masáže Saunov | ý svět |                   |                           |
|          |                 | Osobní údaje  | Čerpání služeb     | Rezervace     | Os     | tatní Historie    |                           |
| _        | Název aktivity  | Popis         | Datum              | Délka         | Cena   | Instruktor/trenér | Datum rezervace           |
| Zrušit ? | Sálové aktivity | Aquafit       | 11.5.2016 18:30:00 | 60            | 90     | Havrlantová       | 20.2.2016 18:14:04        |
| Zrušit ? | Sálové aktivity | Aquafit       | 18.5.2016 18:30:00 | 60            | 90     | Havrlantová       | 20.2.2016 18:15:40        |
| Zrušit   | Masáže          | Jurková Lenka | 25.5.2016 17:00:00 | 25            |        | Jurková           | 5.5.2016 9:51:19          |
| Zrušit ? | álové aktivity  | Aquafit       | 25.5.2016 18:30:00 | 60            | 90     | Havrlantová       | 20.2.2016 18:22:18        |
| Zrušit ? | Sálové aktivity | Aquafit       | 1.6.2016 18:30:00  | 60            | 90     | Havrlantová       | 20.2.2016 18:24:50        |
| 1        |                 |               |                    | 2             |        |                   |                           |
|          |                 |               |                    |               |        |                   |                           |
|          |                 |               |                    |               |        |                   |                           |

Rezervaci zrušíte tak, že kliknete na tlačítko "Zrušit ?"

Následně se objeví další tlačítko pro potvrzení zrušení, po jehož stisknutí se zobrazí dialogové okno s oznámením o zrušení rezervace.

|                             |          |                         |            |                    |                     |                |                |                    |             |           | Klient             | Datu               | Můj<br>m: 25.05.2 | účet Od<br>2016 표 7 | hlásit se<br><mark>Cobrazit</mark> |
|-----------------------------|----------|-------------------------|------------|--------------------|---------------------|----------------|----------------|--------------------|-------------|-----------|--------------------|--------------------|-------------------|---------------------|------------------------------------|
|                             |          |                         |            |                    | Ba                  | zén + whirlpod | d <u>Masáž</u> | <u>e</u> ∣ Saunový | svět        |           |                    |                    |                   |                     |                                    |
|                             |          |                         | Osobní (   | ıdaje              | Čerpá               | ní služeb      | Re             | zervace            | Os          | statní    | Historie           |                    |                   |                     |                                    |
| _                           | Název    | v aktivity              | Popis      | -                  | Datum               | _              | -              | Délka              | Cena        | Instrukt  | or/trenér          | Dat                | um rezerv         | ace                 |                                    |
| Zrušit ?                    | Sálove   | é aktivity              | Aquafit    |                    | 11.5.20             | 16 18:30:00    |                | 60                 | 90          | Havrlanto | vá                 | 20.3               | 2.2016 18:        | 14:04               |                                    |
| Zrušit ?                    | Sálove   | é aktivity              | Aquafit    |                    | 18.5.20             | 16 18:30:00    |                | 60                 | 90          | Havrlanto | vá                 | 20.                | 2.2016 18:        | 15:40               |                                    |
| Zrušit ?                    | Masáž    | le                      | Jurková Le | nka                | a 25.5.2016 17:00:0 |                |                | 25                 | Jurková     |           |                    | 5.5.2016 9:51:19   |                   |                     |                                    |
| Zrušit ?                    | Sálove   | Sálové aktivity Aquafit |            | 25.5.2016 18:30:00 |                     |                | 60             | 90                 | Havrlantová |           | 20.2.2016 18:22:18 |                    |                   |                     |                                    |
| Zrušit ?                    | Sálove   | é aktivity              | Aquafit    |                    | 1.6.201             | 5 18:30:00     |                | 60                 | 90          | Havrlanto | ová                | 20.2.2016 18:24:50 |                   |                     |                                    |
| 1 Zrušit vybranou rezervaci |          |                         |            |                    |                     |                |                |                    |             |           |                    |                    |                   |                     |                                    |
|                             | 7 00     | 8 00                    | 9 00       | 10 00              | 11 00               | 12 00          | 13 00          | 14 00              | 15          | 5 °°      | 16 00              | 17 00              | 18 00             | 19 00               | 20 00                              |
| Jurková<br>Lenka            | 15 30 45 | 15 30 45                | 15 30 45   | 15 30 45           | 15 30 45            | 15 30 45       | 15 30 45       | 15 30 45           | 15 3        | 0 45      | 15 30 45           | 15 30 45           | 15 30 45          | 15 30 45            | 15 30 45                           |
| Šufnerová<br>Renata         |          |                         |            |                    |                     |                |                |                    |             |           |                    |                    |                   |                     |                                    |
| Šárka<br>Bordovská          |          |                         |            |                    |                     |                |                |                    |             |           |                    |                    |                   |                     |                                    |